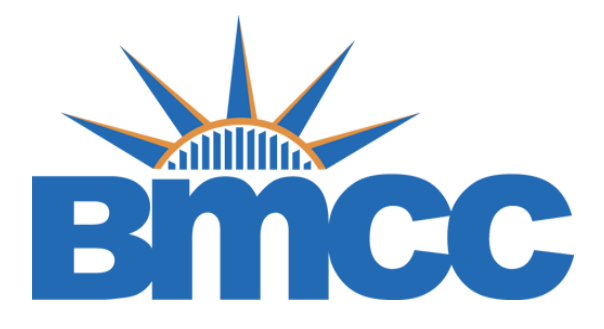

# INSTRUCTIONS ON HOW TO COMPLETE YOUR FINANCIAL AID SAP APPEAL

After successfully creating your CUNY Student Forms Account you can view all SAP Appeal Tasks on the main landing page of the portal.

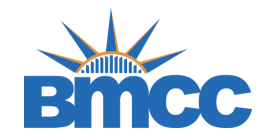

• Click on the Needs Action tab follow by the SAP Appeal Tab

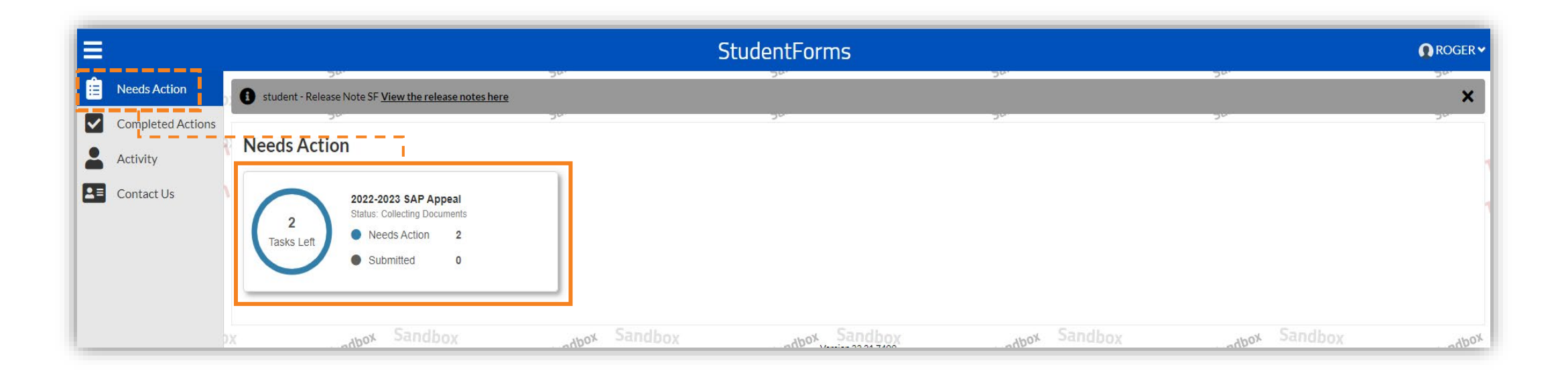

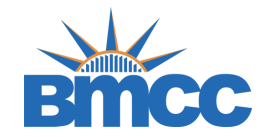

• Upload a copy of your Academic Plan developed with your academic advisor then click the submit button

| Below is the list of items the Financial Aid Office needs you to complete for the satisfactory academic progress appeal process. Click on any section to view the detailed list of requirements. |                 |
|----------------------------------------------------------------------------------------------------|-----------------|
| Additional Info: CUNY SAP Academic Plan - BMC                                                                                                    |                 |
| Please upload a copy of the academic plan developed with your academic advisor.                                                                                                    |                 |
| Please complete the SAP appeal.                                                                                                    |                 |
| Appeal Status: Open                                                                                                    |                 |
| 🕕 Upload CUNY SAP Academic Plan - BMC 😧                                                                                                    | <b>↑</b> Upload |
|                                                                                                    |                 |
|                                                                                                    | Submit          |

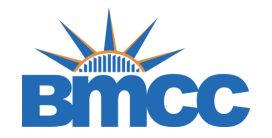

• Upload a copy of your BMCC Unofficial Transcript then click the submit button

| vad a copy of your BMCC unofficial transcript. To access your transcript, login to CUNYfirst at <u>https://home.cunyfirst.cuny.edu</u> then go to Student Center. Select Transcript and Verification. Click on View U hattan Community College and hit Submit. Make sure your pop-up blocker is turned off. Save your pdf transcript in your local drive to upload in the appeal system to complete this task. | Inofficial Transcript then select Borough of |
|----------------------------------------------------------------------------------------------------|----------------------------------------------|
| Please compete the appeal.                                                                                                    |                                              |
| peal Status: Open                                                                                                    |                                              |
| Upload Unofficial BMCC Transcript 🥑                                                                                                    | ◆ Upload                                     |
|                                                                                                    |                                              |
|                                                                                                    |                                              |
|                                                                                                    |                                              |

Note: To access your transcript, login to CUNYfirst at <u>https://home.cunyfirst.cuny.edu</u> then go to Student Center then select Transcript and Verification. Click on View Unofficial Transcript then select Borough of Manhattan Community College and hit submit.

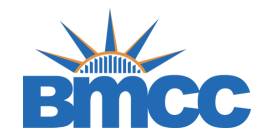

• Initiate the SAP Appeal web form by clicking the Fill Out button

| i One o                          | more new tasks have been added. 05/04/2023 10:57:33 AM                                                                                                    |
|----------------------------------|----------------------------------------------------------------------------------------------------|
|                                  | Notification                                                                                                    |
| Below is the                     | ist of items the Financial Aid Office needs you to complete for the satisfactory academic progress appeal process. Click on any section to view the detailed list of requirements.                                                                                                    |
| > /                              | Additional Info: Counselor Statement - CUNY-BMC                                                                                                    |
|                                  |                                                                                                    |
| <b>&gt;</b> /                    | Additional Info: CUNY SAP Academic Plan - BMC                                                                                                    |
| > /                              | Additional Info: Unofficial BMCC Transcript                                                                                                    |
|                                  |                                                                                                    |
| <b>~</b>                         | SAP Appeal                                                                                                    |
| You have<br>• Ex<br>• Wi<br>• Th | been identified as having failed to meet Satisfactory Academic Progress. To continue with your SAP appeal you must complete the SAP Appeal web form. When completing the web form you must provide the following in your signed statement:<br>enuating circumstances that caused you to fail to meet Satisfactory Academic Progress<br>hat has changed that will enable you to meet Satisfactory Academic Progress at the next evaluation<br>e steps you will take to ensure you continue to meet Satisfactory Academic Progress in the future |
| You may                          | re required to provide supporting-documentation of-your-extenuating eircumstances-                                                                                                    |
| Ple                              | ase compete the appeal.                                                                                                    |
| Appeal                           | Status: Open                                                                                                    |
|                                  |                                                                                                    |

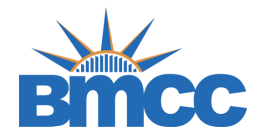

• Read instructions carefully as they will provide important information

| > | Instructions               | Instructions                                                                                                    |
|---|----------------------------|----------------------------------------------------------------------------------------------------|
|   | Statement<br>Review & Sign | After a review of your academic history, it has been determined that you are not meeting one or more of the standards established in the<br><u>Satisfactory Academic Progress (SAP) Policy</u> . If you wish to be considered for reinstatement of federal financial aid (Pell Grant, Supplemental<br>Educational Opportunity Grant, Work-Study, William D. Ford Federal Direct Loan, and TEACH Grant), you must submit this web form, upload<br>your typewritten appeal letter with your signature (or e-signature) and copies of any supporting documentation. |
|   | Daturn to Student Teaks    | I acknowledge that by submitting this Web form:                                                                                                    |
| • | Return to student lasks    | <ul> <li>If my appeal is DENIED, I understand that decisions are processed on a case-by-case basis and the committee may deny an SAP appeal.</li> <li>I also understand that the decision of the appeal committee is final.</li> </ul>                                                                                                    |
|   |                            | • If my appeal is APPROVED, I recognize that I am expected to make academic progress. I must be enrolled and complete the courses detailed in the academic plan or my appeal will be voided.                                                                                                    |
|   |                            | <ul> <li>I understand that if I do not meet these requirements, I will be ineligible to receive financial aid and will be responsible for payment of my tuition until I meet the satisfactory academic progress standards.</li> </ul>                                                                                                    |
|   |                            | <ul> <li>I understand my appeal must be received by the submission deadline on the <u>academic calendar</u> for the current term on the BMCC website. To submit the appeal by the deadline, you must begin the process by contacting your advisor at least two weeks before the submission deadline. I understand aid cannot be reinstated retroactively for a prior term.</li> </ul>                                                                                                    |
|   |                            | <ul> <li>I agree to abide by the terms and conditions of this academic plan as set forth by my Academic Advisor. I confirm that the semester given above is the semester for which I wish to receive financial aid. I understand that my progress will be monitored each semester an that failure to comply with these conditions will result in the immediate suspension of my financial aid awards for the semester covered by this appeal.</li> </ul>                                                                                                    |
|   |                            | For detailed information on the SAP Policy at Borough of Manhattan Community College please click here.                                                                                                    |
|   |                            |                                                                                                    |
|   |                            | Continue                                                                                                    |

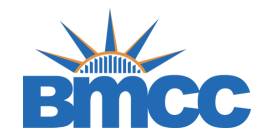

• This information you provide here will need to match exactly with what was provided on your FAFSA form

|  | Instructions<br>Demographics<br>Statement<br>Review & Sign<br>Return to Student Tasks | Demographics<br>Please correct the following information if needed.<br>• First Name:<br>ZABRINA<br>• Last Name:<br>TESTINGDV1<br>• Phone:<br>(480)555-1204 |  |
|--|---------------------------------------------------------------------------------------|----------------------------------------------------------------------------------------------------|--|
|--|---------------------------------------------------------------------------------------|----------------------------------------------------------------------------------------------------|--|

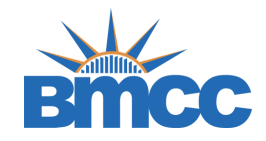

#### • First read the appeal instructions

- Afterwards, complete your personal statement
- Then, check the "I will provide supporting documentation" box then click continue
- Finally, E-sign and submit

|                                                                        | Instructions                 | Statement                                                                                                    |
|------------------------------------------------------------------------|------------------------------|----------------------------------------------------------------------------------------------------|
|                                                                        | Demographics                 | Instructions                                                                                                    |
|                                                                        | Review & Sign                | Students who fail to meet the qualitative or quantitative standards may appeal to the Borough of Manhattan Community College<br>Federal Financial Aid Appeals Committee to have eligibility restored. The appeal procedures enable students to have their federal aid<br>reinstated if they can demonstrate that exceptional or extraordinary circumstances resulted in their failure to satisfy academic                                                                                                    |
| Return to Student Tasks     Examples of extraordinance insumations and |                              | requirements.                                                                                                    |
|                                                                        |                              | Examples of extraordinary circumstances are:                                                                                                    |
|                                                                        |                              | 1. Personal illness or injury                                                                                                    |
|                                                                        |                              | 2. Death or illness of an immediate family member                                                                                                    |
|                                                                        |                              | 3. Personal crisis or undue hardship                                                                                                    |
|                                                                        |                              | 4. Changing work conditions beyond your control                                                                                                    |
|                                                                        |                              | 5. Change or curriculum                                                                                                    |
|                                                                        |                              | 7 Other (neare event or natural disaster                                                                                                    |
|                                                                        |                              | 2. Over greate Explain)<br>Students should carefully review the policies and procedures below:                                                                                                    |
|                                                                        |                              | 1 Complete this SAD anneal Web form                                                                                                    |
|                                                                        |                              | 2. Compress one opped type form.                                                                                                    |
|                                                                        |                              | Meet with your advisor to determine the reasons for financial aid suspension, the semester for which you are appealing for aid, and<br>an academic plan that outlines how to meet the college's standards of academic progress. Your Academic Advisor will help you<br>develop a reasonable and attainable financial aid academic plan outlining the courses you need to complete your program of study<br>and a timeframe for completion. The plan should cover the semesters in which you intend to enroll within the current academic year.<br>The emphasis should be on those courses you need to complete your program of study and further your academic objectives. It is not<br>necessary that you complete your program within the current academic year as long as substantive progress toward program<br>completion is achieved. |
|                                                                        |                              |                                                                                                    |
| le                                                                     | ase compete the appeal.      |                                                                                                    |
|                                                                        |                              |                                                                                                    |
|                                                                        |                              |                                                                                                    |
|                                                                        |                              |                                                                                                    |
|                                                                        |                              |                                                                                                    |
|                                                                        |                              |                                                                                                    |
|                                                                        |                              |                                                                                                    |
|                                                                        |                              |                                                                                                    |
|                                                                        |                              |                                                                                                    |
|                                                                        |                              |                                                                                                    |
|                                                                        |                              |                                                                                                    |
|                                                                        | vill provide supporting docu | imentation.                                                                                                    |
| h                                                                      | in provide supporting acce   |                                                                                                    |
| b                                                                      |                              |                                                                                                    |

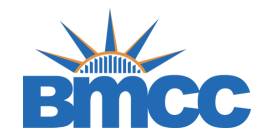

 Once you electronically sign, return back to the SAP Appeal task and upload all supported documentation by clicking the upload bottom. Then, submit.

| u have been identified as having failed to meet Satisfactory Academic Progress. To contine<br>to form you must provide the following in your signed statement:<br>• Extenuating circumstances that caused you to fail to meet Satisfactory Academic Pro<br>• What has changed that will enable you to meet Satisfactory Academic Progress at th<br>• The steps you will take to ensure you continue to meet Satisfactory Academic Progress. | ue with your SAP appeal you must complete the SAP Appea<br>ogress<br>e next evaluation<br>sss in the future | I web form. When completing the |
|----------------------------------------------------------------------------------------------------|----------------------------------------------------------------------------------------------------|---------------------------------|
| u may be required to provide supporting documentation of your extenuating circumstan                                                                                                    | ces.                                                                                                    |                                 |
| Nease compete the appeal.                                                                                                    |                                                                                                    | I. I.                           |
|                                                                                                    |                                                                                                    |                                 |
| Appeal Status: Open                                                                                                    |                                                                                                    |                                 |
| SAP Appeal Web Form 😧                                                                                                    |                                                                                                    | <b>I</b><br>■ Fill Out          |
|                                                                                                    |                                                                                                    |                                 |
| Download                                                                                                    | Date Filled Out                                                                                             |                                 |
| SAP Request Form.pdf                                                                                                    | 05/10/2023                                                                                                  | 1                               |
|                                                                                                    |                                                                                                    | ↑ Upload                        |
| ) Upload Supporting Documentation 🚱                                                                                                    |                                                                                                    |                                 |
| ) Upload Supporting Documentation <b>O</b>                                                                                                    |                                                                                                    |                                 |

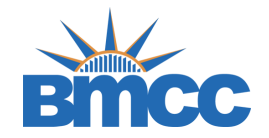

- This task must be completed by BMCC's Counseling Center. Please contact the Counseling Center (call 212-220-8140 or email <u>appeals@bmcc.cuny.edu</u>) to schedule your appointment.
- Before the meeting you should have completed the appeal form, uploaded a copy of your academic plan, uploaded all supported documentation and uploaded a copy of your BMCC Unofficial Transcript

#### Additional Info: Counselor Statement - CUNY-BMC

This task must be completed by BMCC's Counseling Center. Please contact the Counseling Center (call 212-220-8140 or email appeals@bmcc.cuny.edu) to schedule your appointment. Meeting with counselor: this is an opportunity to discuss issues that hindered your academic success. Before the meeting you should have completed the appeal form, uploaded a copy of your academic plan, uploaded all supporting documentation, and uploaded a copy of your BMCC Unofficial Transcript.

🍳 Please compete the appeal.

Appeal Status: Open

O This task must be completed by BMCC's Counseling Center. Please contact the Counseling Center (call 212-220-8140 or email appeals@bmcc.cuny.edu) to schedule your appointment.